## Réglez vos couleurs d'écran à tout moment: facile.

A tout moment vous pouvez régler la densité de vos couleurs d'écran pour lire mieux les caractères clairs ou améliorer la vivacité des images.

Pas à Pas (variable un peu suivant versions Windows):

- 1.- Cliquer "Démarrer";
- 2.- Cliquez "Paramètres" puis "Panneau de Configuration";
- 3.- Choisir: "Page d'accueil du panneau de Configuration: cliquer";
- 4.- Cliquer: "Apparence et Personnalisation";
- 5.- En bas, cliquer "Panneau de configuration NVIDIA";
- 6.- Manipuler les curseurs à volonté pour obtenir une très bonne image;
- 7.- Sortir: cliquer "Appliquer"; effacer les fenêtres (petite croix en haut à Dr.)